# Instrukcja użytkownika Hub Plus

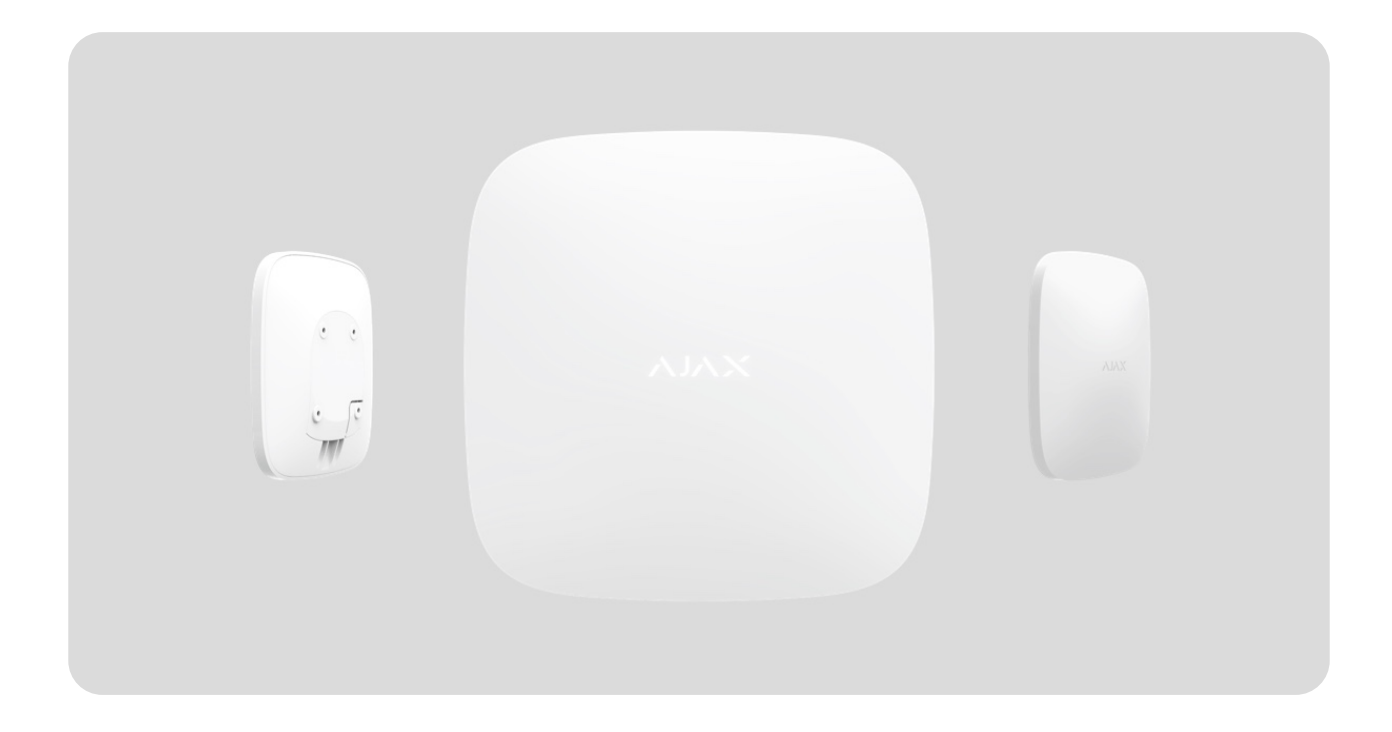

**Hub Plus** to centralne urządzenie systemu Ajax, koordynujące połączone urządzenia oraz komunikujące się z użytkownikiem i agencją ochrony. Urządzenie jest przeznaczone wyłącznie do użytku w pomieszczeniach.

**Hub Plus** wymaga dostępu do Internetu, aby komunikować się z serwerem w chmurze Ajax Cloud — w celu konfiguracji i sterowania z dowolnego miejsca na świecie, przesyłania powiadomień o zdarzeniach i aktualizacji oprogramowania. Dane osobowe oraz logi operacyjne systemu są chronione wielopoziomowo, a wymiana informacji z Hub Plus odbywa się przez całą dobę za pomocą zaszyfrowanego kanału.

Komunikując się z Ajax Cloud, system może korzystać z połączenia Ethernet, Wi-Fi i sieci GSM.

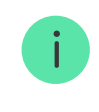

Hub Plus może być sterowany za pomocą **aplikacji** dla systemów iOS, Android, macOS lub Windows. Aplikacja umożliwia szybkie reagowanie na wszelkie powiadomienia systemu alarmowego.

#### Kliknij link, aby pobrać aplikację dla swojego systemu operacyjnego:

#### Android

iOS

Użytkownik może dostosować powiadomienia w ustawieniach. Wybierz, która forma kontaktu jest dla Ciebie najdogodniejsza: powiadomienia push, SMS-y czy połączenia telefoniczne. Jeśli system Ajax jest podłączony do stacji monitorowania alarmów, sygnał alarmowy zostanie wysłany bezpośrednio do niej, z pominięciem Ajax Cloud.

#### Kup inteligentny panel sterowania Hub Plus

Hub Plus obsługuje do 150 podłączonych urządzeń Ajax. Zabezpieczony protokół radiowy **Jeweller** zapewnia niezawodną komunikację między urządzeniami na odległość do 2 km w linii wzroku.

#### Lista urządzeń Ajax

Użyj scenariuszy, aby zautomatyzować system i zmniejszyć liczbę rutynowych czynności. Dostosuj harmonogram bezpieczeństwa, zaprogramuj działania urządzeń automatyzacji (**Relay**, **WallSwitch** lub **Socket**) w odpowiedzi na alarm, naciśnięcie przycisku <mark>Button</mark> lub zgodnie z harmonogramem. Scenariusz można utworzyć zdalnie w aplikacji Ajax.

Jak utworzyć i skonfigurować scenariusz wideo w systemie alarmowym Ajax

## Gniazda i wskazania

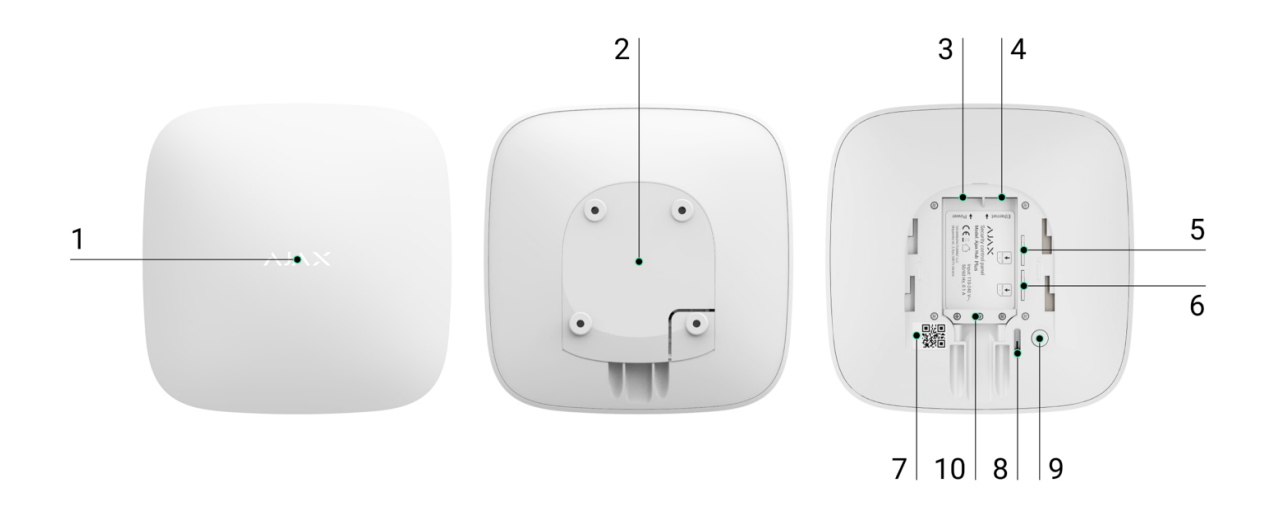

- 1. Logo LED wskazujące status huba.
- Uchwyt montażowy SmartBracket (perforowana część jest wymagana do uruchomienia styku antysabotażowego w przypadku jakiejkolwiek próby demontażu huba).
- 3. Gniazdo przewodu zasilającego.
- 4. Gniazdo dla przewodu Ethernet.
- 5. Gniazdo na kartę micro-SIM.
- 6. Gniazdo na kartę micro-SIM.
- **7.** Kod QR.
- 8. Przycisk styku antysabotażowego.
- 9. Przycisk zasilania.
- **10.** Zacisk mocujący przewód.

### Wskazanie LED

Hub posiada dwa tryby sygnalizacji LED:

- Połączenie hub-serwer.
- Alerty i usterki.

### Połączenie hub-serwer

Tryb połączenia hub-serwer jest domyślnie włączony. Dioda LED huba ma listę wskazań informujących o stanie systemu lub występujących zdarzeniach. Logo Ajax na przedniej ściance huba może zapalać się na czerwono, biało, fioletowo, żółto, niebiesko lub zielono, w zależności od stanu.

| Wskazanie            | Zdarzenie                                                         | Uwaga                                                                                                    |
|----------------------|-------------------------------------------------------------------|----------------------------------------------------------------------------------------------------|
| Świeci się na biało. | Podłączone są dwa kanały<br>komunikacji: Ethernet i<br>karta SIM. | Jeśli zasilanie zewnętrzne<br>jest wyłączone, wskaźnik<br>będzie migał co 10 sekund.<br>Po utracie zasilania hub nie<br>zaświeci się od razu, ale<br>zacznie migać w ciągu 180<br>sekund. |
|                      |                                                                   | Jeśli zasilanie zewnętrzne                                                                                                    |

| Świeci się na zielono.                                                                 | Podłączony jest jeden kanał<br>komunikacji: Ethernet lub<br>karta SIM.                   | jest wyłączone, wskaźnik<br>będzie migał co 10 sekund.<br>Po utracie zasilania hub nie<br>zaświeci się od razu, ale<br>zacznie migać w ciągu 180<br>sekund.                               |
|----------------------------------------------------------------------------------------|------------------------------------------------------------------------------------------|----------------------------------------------------------------------------------------------------|
| Zapala się na czerwono.                                                                | Hub nie jest podłączony do<br>internetu lub nie ma<br>połączenia z usługą Ajax<br>Cloud. | Jeśli zasilanie zewnętrzne<br>jest wyłączone, wskaźnik<br>będzie migał co 10 sekund.<br>Po utracie zasilania hub nie<br>zaświeci się od razu, ale<br>zacznie migać w ciągu 180<br>sekund. |
| Zapala się po 180<br>sekundach od utraty<br>zasilania, następnie miga co<br>10 sekund. | Zewnętrzne zasilanie jest<br>odłączone.                                                  | Kolor wskaźnika LED zależy<br>od ilości podłączonych<br>kanałów komunikacyjnych.                                                                                                    |
| Miga na czerwono.                                                                      | Hub jest przywracany do<br>ustawień fabrycznych.                                         |                                                                                                    |

Jeśli wskazania huba są inne, skontaktuj się z **naszym działem wsparcia technicznego**. Na pewno pomogą.

### Dostęp do wskazań

Użytkownicy huba mogą zobaczyć sygnalizację Alertów i awarii po:

- Uzbrojenie/rozbrojenie systemu za pomocą klawiatury Ajax.
- Wprowadzenie na klawiaturze prawidłowego identyfikatora użytkownika lub hasła osobistego i wykonanie już wykonanej czynności (np. wyłączenie czuwania i naciśnięcie przycisku rozbrojenia w manipulatorze).

- Naciśnięciu przycisku Ajax SpaceControl w celu uzbrojenia/rozbrojenia systemu lub aktywacji Trybu nocnego.
- Uzbrojenie/rozbrojenie systemu przy użyciu aplikacji Ajax.

Wszyscy użytkownicy mogą zobaczyć sygnalizację **zmiany stanu huba**.

### Alerty i usterki

Funkcję włącza się w ustawieniach huba w aplikacji PRO (Hub → Ustawienia → Opcje systemowe → Wskaźnik LED).

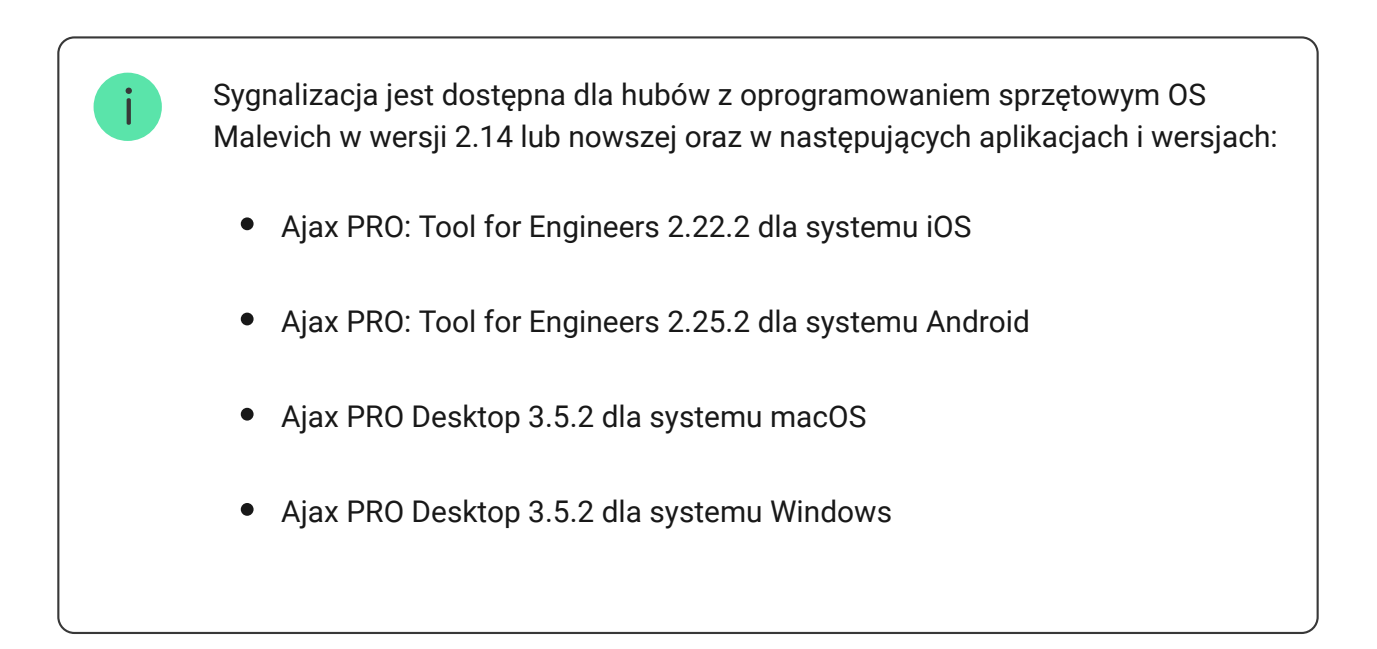

| Wskazanie                                 | Zdarzenie                                                          | Uwaga                                                                              |
|-------------------------------------------|--------------------------------------------------------------------|------------------------------------------------------------------------------------|
| Zmiana stanu huba                         |                                                                    |                                                                                    |
| Biała dioda LED miga raz na<br>sekundę.   | <b>Uzbrojenie dwuetapowe</b> lub<br><b>Opóźnienie na wyjście</b> . | Jedno z urządzeń wykonuje<br>uzbrojenie dwuetapowe lub<br>opóźnienie przy wyjściu. |
| Zielona dioda LED miga raz<br>na sekundę. | Sygnalizacja wejścia.                                              | Jedno z urządzeń wykonuje<br><b>opóźnienie przy wejściu</b> .                      |

| Biała dioda LED zaświeci<br>się na 2 sekundy.                            | Uzbrajanie zakończone.                      | Zmiana stanu huba (lub<br>jednej z grup) z rozbrojony<br>na uzbrojony.                                                                                                    |
|--------------------------------------------------------------------------|---------------------------------------------|----------------------------------------------------------------------------------------------------|
| Zielona dioda LED zapala<br>się na 2 sekundy.                            | Rozbrajanie zakończone.                     | Zmiana stanu huba (lub<br>jednej z grup) z uzbrojony<br>na rozbrojony.                                                                                                    |
|                                                                          | Alerty i awarie                             |                                                                                                    |
| Czerwona i fioletowa dioda<br>LED migają sekwencyjnie<br>przez 5 sekund. | Potwierdzony alarm<br>przycisku napadowego. | Występuje nieprzywrócony<br>stan po potwierdzonym<br>alarmie napadowym.<br>Wskazanie jest<br>wyświetlane<br>tylko wtedy,<br>gdy w<br>ustawieniach<br>włączona jest<br>opcja<br>Przywracanie<br>po<br>potwierdzonym<br>alarmie<br>napadowym. |
|                                                                          |                                             | Występuje nie przywrócony<br>stan po alarmie<br>napadowym.<br>Wskazanie nie<br>jest<br>wyświetlane,<br>jeśli występuje<br>stan<br>potwierdzonego<br>alarmu<br>napadowego.                                                                   |

| Czerwona dioda LED zapala<br>się na 5 sekund.                         | Alarm napadowy.                                                                                                    | Wskazanie<br>jest<br>wyświetlane<br>tylko wtedy,<br>gdy w<br>ustawieniach<br>włączona jest<br>opcja<br>Przywracanie<br>po alarmie<br>napadowym.                                                                 |
|-----------------------------------------------------------------------|----------------------------------------------------------------------------------------------------|----------------------------------------------------------------------------------------------------|
| Czerwona dioda LED miga.                                              | Liczba mignięć diody LED<br>odpowiada numerowi<br>urządzenia przycisku<br>awaryjnego (DoubleButton),<br>który jako pierwszy<br>generuje alarm napadowy. | Występuje nieprzywrócony<br>stan po potwierdzonym lub<br>niepotwierdzonym alarmie<br>przycisku napadowego:<br>• Pojedynczy alarm<br>przycisku napadowego<br>lub<br>• Potwierdzony alarm<br>przycisku awaryjnego |
| Żółta i fioletowa dioda LED<br>migają sekwencyjnie przez<br>5 sekund. | Potwierdzony alarm<br>włamaniowy.                                                                                                    | Po potwierdzonym alarmie<br>włamaniowym występuje<br>stan nieprzywrócony.                                                                                                    |

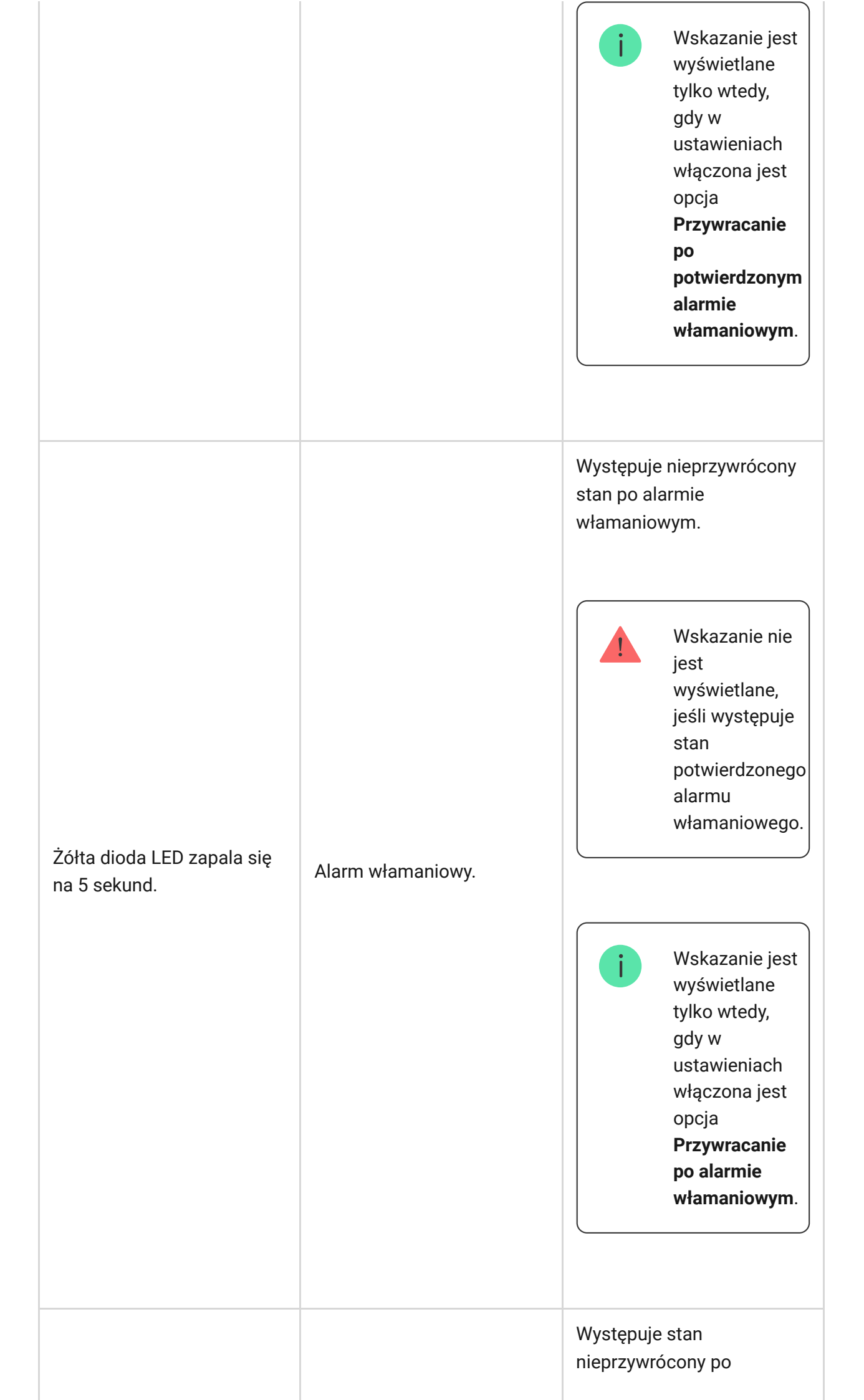

| Żółta dioda LED miga.                                                    | Liczba błysków odpowiada<br>numerowi urządzenia, które<br>jako pierwsze<br>wygenerowało alarm<br>włamaniowy. | potwierdzonym lub<br>niepotwierdzonym alarmie<br>włamaniowym:<br>• Pojedynczy alarm<br>włamaniowy<br>lub<br>• Potwierdzony alarm<br>włamaniowy                                                                                                    |
|--------------------------------------------------------------------------|----------------------------------------------------------------------------------------------------|----------------------------------------------------------------------------------------------------|
| Czerwona i niebieska dioda<br>LED migają sekwencyjnie<br>przez 5 sekund. | Otwarcie pokrywy.                                                                                            | W jednym z urządzeń lub w<br>hubie występuje<br>nieprzywrócony stan styku<br>antysabotażowego lub<br>pokrywa jest otwarta.<br>Wskazanie<br>jest<br>wyświetlane<br>tylko wtedy,<br>gdy w<br>ustawieniach<br>włączona jest<br>opcja<br>Przywracanie<br>po otwarciu<br>pokrywy. |
|                                                                          |                                                                                                    | W dowolnym z urządzeń lub<br>w hubie występują<br>nieprzywrócony stan po<br>usterce lub awaria.                                                                                                    |

| Żółta i niebieska dioda LED<br>migają sekwencyjnie przez<br>5 sekund. | Inne awarie.                                                                           | Wskazanie<br>jest<br>wyświetlane<br>tylko wtedy,<br>gdy w<br>ustawieniach<br>włączona jest<br>opcja<br>Przywracanie<br>po usterkach. |
|-----------------------------------------------------------------------|----------------------------------------------------------------------------------------|----------------------------------------------------------------------------------------------------|
|                                                                       |                                                                                        | przywracania<br>po usterkach<br>nie jest<br>obecnie<br>dostępna w<br>aplikacjach<br>Ajax.                                            |
| Ciemnoniebieska dioda LED<br>zapala się na 5 sekund.                  | Permanentna dezaktywacja.                                                              | Jedno z urządzeń jest<br>trwale wyłączone lub<br>powiadomienia o stanie<br>pokrywy są wyłączone.                                     |
| Niebieska dioda LED zapala<br>się na 5 sekund.                        | Automatyczna<br>dezaktywacja.                                                          | Jedno z urządzeń zostało<br>automatycznie wyłączone<br>przez timer otwarcia lub<br>liczbę wykryć.                                    |
| Zielona i niebieska dioda<br>LED migają sekwencyjnie.                 | Wygaśnięcie timera alarmu.<br>Dowiedz się więcej o<br>funkcji potwierdzania<br>alarmów | Wyświetlane po<br>wygaśnięciu timera alarmu<br>(w celu potwierdzenia<br>alarmu).                                                     |

Gdy w systemie nic się nie dzieje (brak alarmu, awarii, otwarcia pokrywy itp.), dioda LED sygnalizuje dwa stany huba:

- Uzbrojony/częściowo uzbrojony lub włączony Tryb nocny dioda LED świeci na biało.
- Rozbrojony dioda LED zapala się na zielono.

W hubach z oprogramowaniem sprzętowym **OS Malevich 2.15.2** lub nowszym, dioda LED świeci się na zielono, gdy włączony jest tryb uzbrojono/częściowo uzbrojono lub **Tryb nocny**.

### Sygnalizacja alertu

Jeżeli system jest rozbrojony i występuje którekolwiek ze wskazań z tabeli, żółta dioda LED miga raz na sekundę.

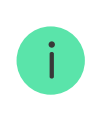

Jeśli w systemie występuje kilka stanów, wskazania są wyświetlane jedno po drugim, w tej samej kolejności, jak pokazano w tabeli.

## Podłączanie do sieci

1. Otwórz pokrywę huba, przesuwając ją zdecydowanym ruchem w dół.

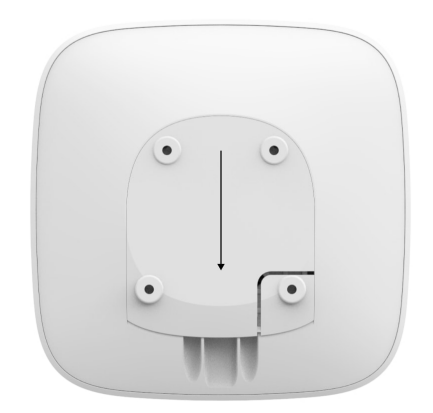

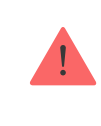

Zachowaj ostrożność i nie uszkodź styku antysabotażowego chroniącego hub przed demontażem!

**2.** Podłącz zasilanie i przewód Ethernet do gniazd.

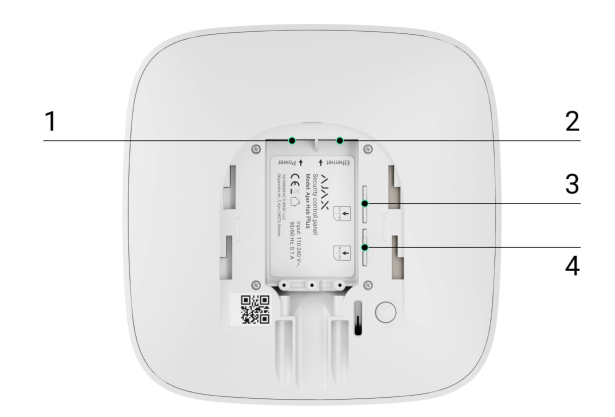

1 – Gniazdo zasilania, 2 – Gniazdo Ethernet, 3, 4 – Gniazda do podłączenia kart micro-SIM

**3.** Naciśnij i przytrzymaj przycisk zasilania przez 2 sekundy, aż zapali się logo Ajax.

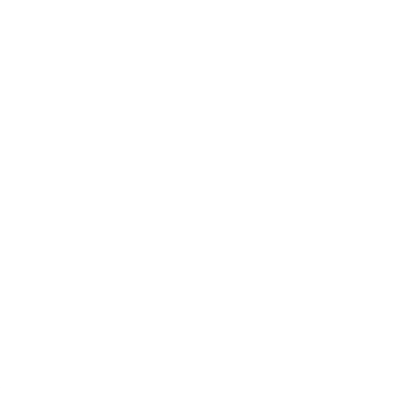

Hub potrzebuje około 2 minut, aby zidentyfikować dostępne kanały komunikacji.

Jeśli połączenie Ethernet nie nastąpi automatycznie, wyłącz filtrowanie proxy według adresów MAC i aktywuj DHCP w ustawieniach routera: hub otrzyma adres IP. Podczas następnej konfiguracji w aplikacji internetowej lub mobilnej będzie można ustawić statyczny adres IP.

Aby podłączyć hub do sieci GSM, potrzebna jest karta micro-SIM z wyłączonym żądaniem kodu PIN (można go wyłączyć za pomocą telefonu komórkowego) oraz wystarczające środki na koncie, aby zapłacić za usługi GPRS, SMS i połączenia.

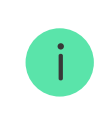

W niektórych regionach Hub Plus jest sprzedawany wraz z kartą SIM.

Jeśli hub nie łączy się z Ajax Cloud przez GSM, użyj sieci Ethernet, aby skonfigurować parametry sieci w aplikacji. W celu prawidłowego ustawienia punktu dostępu, nazwy użytkownika i hasła należy skontaktować się z działem wsparcia technicznego operatora.

Aby skorzystać z połączenia Wi-Fi, przejdź do ustawień huba – menu Wi-Fi – i wybierz punkt dostępowy, a następnie wprowadź hasło sieciowe.

# Konto Ajax

Użytkownik z uprawnieniami administratora może skonfigurować system Ajax za pośrednictwem aplikacji. Konto administratora z informacjami o dodanych hubach, wszystkich parametrach systemu Ajax i podłączonych urządzeniach jest szyfrowane i umieszczane w chmurze Ajax.

Zmiana administratora przestrzeni nie ma wpływu na ustawienia podłączonych urządzeń.

Utwórz konto Ajax w aplikacji, postępując zgodnie z instrukcją krok po kroku. W ramach tego procesu należy potwierdzić swój adres e-mail i numer telefonu.

Konto Ajax umożliwia łączenie ról: możesz być administratorem jednej przestrzeni, a także użytkownikiem innej przestrzeni.

## Dodawanie huba do aplikacji Ajax

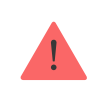

Przyznanie dostępu do wszystkich funkcji systemu (w szczególności wyświetlania powiadomień) jest warunkiem koniecznym do sterowania systemem Ajax za pośrednictwem smartfona.

- 1. Zaloguj się na swoje konto.
- 2. Wybierz przestrzeń lub utwórz nową.

Czym jest przestrzeń

Jak utworzyć przestrzeń

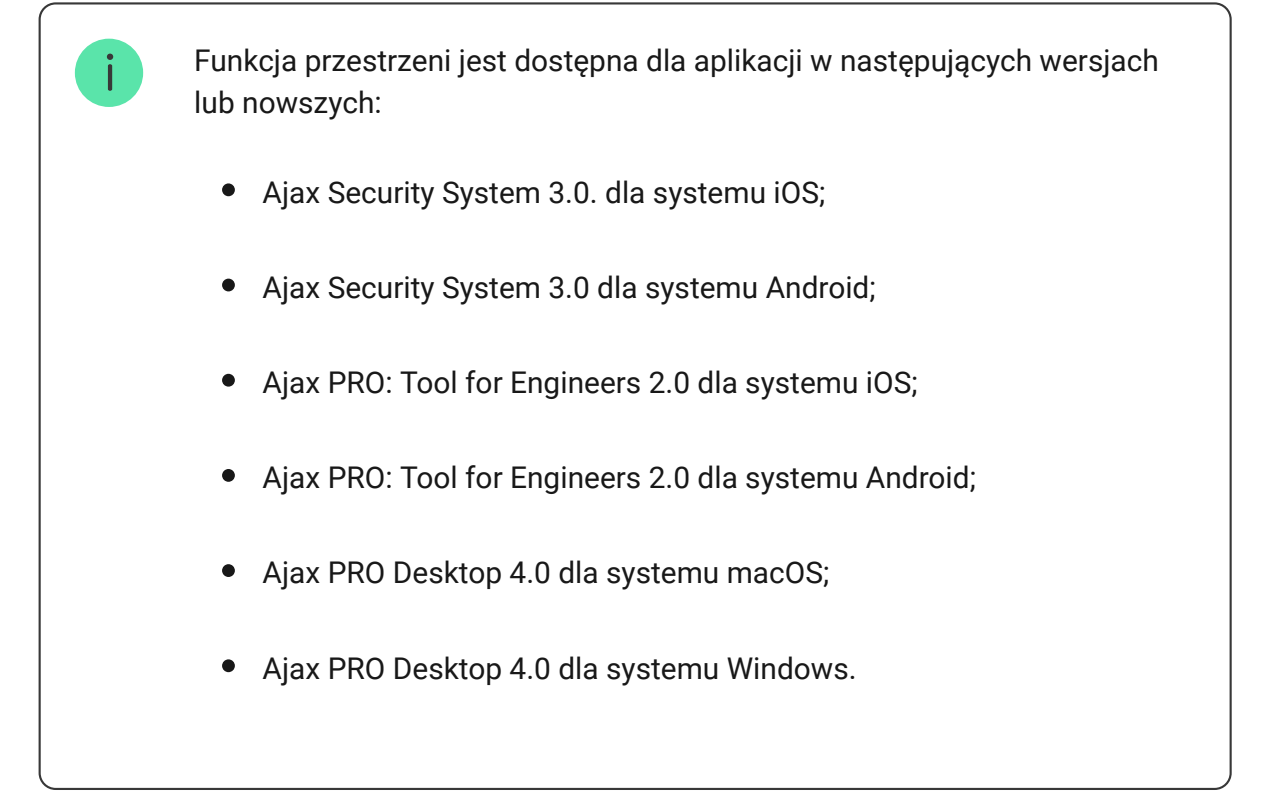

- **3.** Otwórz menu **Dodaj Hub** i wybierz sposób rejestracji: ręcznie lub krok po kroku.
- 4. Na etapie rejestracji należy wpisać nazwę huba i zeskanować kod QR znajdujący się pod pokrywą (lub ręcznie wprowadzić klucz rejestracyjny).

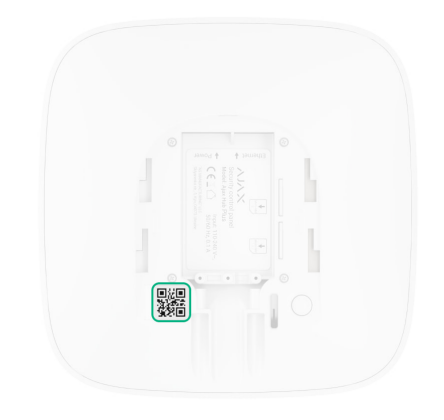

**5.** Poczekaj, aż hub zostanie zarejestrowany i wyświetlony na w menu aplikacji.

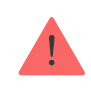

Jeśli w hubie są już użytkownicy, konto może dodać administrator przestrzeni, do której dodawany jest hub, PRO z pełnymi uprawnieniami lub firma instalacyjna zarządzająca daną przestrzenią. Otrzymasz powiadomienie z informacją, że hub jest już dodany do innej przestrzeni. Skontaktuj się z działem <u>wsparcia</u> <u>technicznego</u>, aby ustalić, kto ma uprawnienia administratora przestrzeni.

#### Uprawnienia użytkownika systemu Ajax

# Instalacja

Przed instalacją huba należy upewnić się, że wybrano optymalną lokalizację: karta SIM wykazuje stały odbiór sygnału, wszystkie urządzenia zostały przetestowane pod kątem komunikacji radiowej, a hub jest ukryty przed bezpośrednim widokiem.

Urządzenie jest przeznaczone wyłącznie do użytku wewnątrz pomieszczeń.

Hub powinien być solidnie przymocowany do powierzchni (pionowo lub poziomo). Nie zalecamy stosowania dwustronnej taśmy samoprzylepnej: nie gwarantuje ona bezpiecznego mocowania, a także ułatwia demontaż urządzenia.

#### Nie umieszczaj huba:

- poza pomieszczeniem (na zewnątrz);
- w pobliżu lub wewnątrz jakichkolwiek metalowych obiektów, które powodują tłumienie i ekranowanie sygnału radiowego;
- w miejscach o słabym sygnale GSM;
- w pobliżu źródeł zakłóceń radiowych: mniej niż 1 metr od routera i przewodów zasilających;

• w pomieszczeniach o temperaturze i wilgotności przekraczających dopuszczalne limity.

#### Instalacja huba:

- Przymocuj pokrywę huba do powierzchni za pomocą dołączonych wkrętów. W przypadku korzystania z innych akcesoriów mocujących należy upewnić się, że nie uszkodzą one ani nie zdeformują pokrywy huba.
- 2. Zamocuj przewód zasilający i kabel sieci Ethernet za pomocą dołączonego zacisku do mocowania oraz wkrętów. Należy używać przewodów o średnicy nie większej niż dostarczone w zestawie przewody. Mocowanie należy mocno zacisnąć na kablach, tak aby pokrywa huba zamykała się łatwo. Zmniejszy to prawdopodobieństwo sabotażu, ponieważ wyrwanie zabezpieczonego kabla wymaga dużo większego wysiłku.
- **3.** Umieść hub na pokrywie i przymocuj ją za pomocą dołączonych wkrętów.

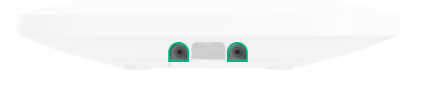

Nie odwracaj huba w przypadku mocowania go w pozycji pionowej (np. na ścianie). Po prawidłowym zamocowaniu logo Ajax można odczytać w poziomie.

Przymocowanie huby do pokrywy za pomocą wkrętów zapobiega przypadkowemu przesunięciu huba i minimalizuje ryzyko kradzieży urządzenia.

Jeśli hub został solidnie zamocowany, próba jego oderwania uruchamia styk antysabotażowy, a system wysyła powiadomienie.

# Podłączanie urządzeń

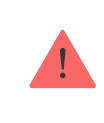

Hub nie obsługuje modułów integracji uartBridge i ocBridge Plus.

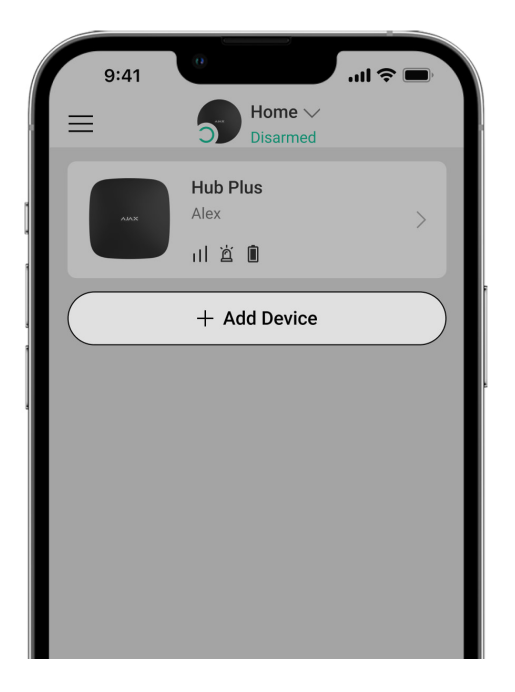

Podczas początkowej rejestracji huba w aplikacji zostaniesz poproszony o dodanie urządzeń w celu ochrony pomieszczenia. Możesz jednak pominąć ten krok i wrócić do niego później.

Użytkownik może dodać urządzenie tylko wtedy, gdy system alarmowy jest rozbrojony!

- 1. Otwórz pomieszczenie w aplikacji i wybierz opcję Dodaj urządzenie.
- **2.** Nazwij urządzenie, zeskanuj **kod QR** (lub wprowadź identyfikator ręcznie), wybierz pomieszczenie i przejdź do następnego punktu.
- **3.** Gdy aplikacja rozpocznie wyszukiwanie i rozpocznie odliczanie, włącz urządzenie: jego dioda LED mignie raz. Aby nastąpiło wykrycie i sparowanie, urządzenie powinno znajdować się w zasięgu sieci bezprzewodowej huba (w tym samym chronionym obiekcie).

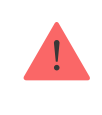

Jeśli połączenie nie powiedzie się przy pierwszej próbie, wyłącz urządzenie na 5 sekund i spróbuj ponownie.

#### Jak skonfigurować i podłączyć kamerę IP do systemu Ajax

# Ikony huba

Ikony wyświetlają niektóre stany Hub Plus. Są wyświetlane w aplikacji Ajax w menu **Urządzenia**.

| Ikony | Znaczenie                                                                                                    |
|-------|----------------------------------------------------------------------------------------------------|
| 26    | Połączono z 2G                                                                                                    |
| 36    | Połączono z 3G                                                                                                    |
|       | Karta SIM nie jest zainstalowana                                                                                       |
|       | Karta SIM jest uszkodzona lub zawiera kod PIN                                                                          |
|       | Stan naładowania akumulatora huba. Wyświetlana z przyrostem 5%                                                         |
| (!)   | Wykryto awarię huba. Lista jest dostępna na liście stanów huba                                                         |
| ě     | Hub jest podłączony bezpośrednio do stacji monitorowania alarmów<br>agencji ochrony                                    |
| ě     | Hub utracił połączenie ze stacją monitorowania alarmów agencji ochrony<br>a za pośrednictwem bezpośredniego połączenia |

# Stany huba

Stany można znaleźć w aplikacji Ajax:

- 1. Przejdź do karty Urządzenia 🕒.
- 2. Wybierz Hub Plus z listy.

| Parametr                 | Znaczenie                                                                                                    |
|--------------------------|----------------------------------------------------------------------------------------------------|
| Awaria                   | Kliknij (j), aby otworzyć listę awarii huba.<br>Pole to jest wyświetlane tylko w przypadku<br>wykrycia awarii                                                                                                    |
| Poziom sygnału GSM       | Pokazuje poziom sygnału sieci komórkowej<br>dla aktywnej karty SIM. Zalecamy instalację<br>syreny w miejscach, gdzie poziom sygnału<br>wynosi 2–3 kreski. Jeśli siła sygnału jest<br>słaba, hub nie będzie w stanie nawiązać<br>połączenia lub wysłać wiadomości SMS o<br>zdarzeniu lub alarmie |
| Stan naładowania baterii | Poziom naładowania baterii urządzenia.<br>Pokazywany jako wartość procentowa<br>Jak poziom naładowania baterii<br>jest pokazywany w aplikacjach<br>Ajax                                                                                                    |
| Pokrywa                  | <ul> <li>Stan styku antysabotażowego reagującego na demontaż huba:</li> <li>Zamknięty – pokrywa huba jest zamknięta</li> <li>Otwarta – hub wyjęty z uchwytu SmartBracket</li> <li>Czym jest styk antysabotażowy</li> </ul>                                                                      |

| Zasilanie zewnętrzne | <ul> <li>Zaciski przyłączeniowe zasilania<br/>zewnętrznego:</li> <li>Podłączone – hub jest podłączony do<br/>zewnętrznego zasilania</li> <li>Odłączono – brak zasilania<br/>zewnętrznego</li> </ul>                                                                                                    |
|----------------------|----------------------------------------------------------------------------------------------------|
| Połączenie           | <ul> <li>Status połączenia pomiędzy hubem a Ajax<br/>Cloud:</li> <li>Online – hub jest podłączony z Ajax<br/>Cloud</li> <li>Offline – hub nie jest połączony z Ajax<br/>Cloud</li> </ul>                                                                                                    |
| Sieć komórkowa       | <ul> <li>Stan połączenia huba z mobilnym internetem:</li> <li>Połączony – hub jest połączony z Ajax Cloud przez mobilny internet</li> <li>Brak połączenia – hub nie jest połączony z Ajax Cloud przez mobilny internet</li> <li>Jeśli są wystarczające środki na koncie lub darmowe SMS-y/połączenia, to hub będzie mógł wykonywać połączenia i wysyłać wiadomości SMS, nawet jeśli w tym polu wyświetlany jest status Niepołączony.</li> </ul> |
| Aktywna karta SIM    | Wyświetla aktywną kartę SIM: Karta SIM 1<br>lub Karta SIM 2                                                                                                    |
| Karta SIM 1          | Numer karty SIM zainstalowanej w<br>pierwszym gnieździe. Skopiuj numer,<br>klikając go                                                                                                    |
| Karta SIM 2          | Numer karty SIM zainstalowanej w drugim                                                                                                    |
|                      | gnieździe. Skopiuj numer, klikając go                                                                                                    |

| Wi-Fi                        | Stan połączenia internetowego huba przez<br>Wi-Fi.<br>Dla zwiększenia niezawodności zaleca się<br>instalację huba w miejscach o sile sygnału<br>2-3 kreski                                                                                                    |
|------------------------------|----------------------------------------------------------------------------------------------------|
| Ethernet                     | <ul> <li>Status połączenia internetowego huba przez Ethernet:</li> <li>Podłączono – hub jest połączony z Ajax Cloud przez Ethernet</li> <li>Niepołączony – hub nie jest połączony z Ajax Cloud przez sieć Ethernet</li> </ul>                                                                                                    |
| Średni poziom zakłóceń (dBm) | Poziom hałasu na częstotliwościach<br>Jeweller, w których zainstalowany jest hub.<br>Dopuszczalna wartość to –80 dBm lub<br>mniej. Na przykład -95 dBm jest uważane za<br>dopuszczalne, a -70 dBm za nieprawidłowe.<br><b>Co to jest zagłuszanie systemu</b><br><b>alarmowego</b>                                                                                                    |
| Stacja monitorowania         | <ul> <li>Status bezpośredniego połączenia huba za stacją monitorowania alarmów agencji ochrony:</li> <li>Podłączony – hub jest bezpośrednio podłączony do stacji monitorowania alarmów agencji ochrony</li> <li>Niepodłączony – hub nie jest podłączony bezpośrednio do stacji monitorowania alarmów agencji ochrony</li> <li>Jeśli to pole jest wyświetlane, agencja ochrony używa bezpośredniego połączenia do odbierania zdarzeń i alarmów systemu</li> <li>Czym jest połączenie</li> </ul> |

|                          | bezpośrednie                                                                                                    |
|--------------------------|----------------------------------------------------------------------------------------------------|
| Model huba               | Nazwa modelu huba                                                                                                    |
| Wersja sprzętu           | Wersja sprzętu. Nie można zaktualizować                                                                                                    |
| Oprogramowanie sprzętowe | Wersja oprogramowania sprzętowego.<br>Może być aktualizowana zdalnie                                                                                                    |
| ID urządzenia            | Numer identyfikacyjny/seryjny. Znajduje się<br>również na pudełku, na płytce drukowanej<br>urządzenia oraz na kodzie QR pod panelem<br>SmartBracket                     |
| IMEI                     | Unikalny 15-cyfrowy numer seryjny służący<br>do identyfikacji modemu huba w sieci GSM.<br>Jest on wyświetlany tylko wtedy, gdy karta<br>SIM jest zainstalowana w hubie. |

## Ustawienia huba

Ustawienia można zmieniać w aplikacji Ajax:

- 1. Przejdź do karty Urządzenia 🕒.
- 2. Wybierz Hub Plus z listy.
- 3. Przejdź do Ustawień, klikając ikonę <sup>↔</sup>.

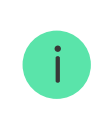

Należy pamiętać, że po zmianie ustawień należy kliknąć przycisk **Powrót**, aby je zapisać.

| Pomieszczenie                      | ~ |
|------------------------------------|---|
| Ethernet                           | ~ |
| Wi-Fi                              | ~ |
| Komórkowe                          | ~ |
| Kody dostępu z klawiatury          | ~ |
| Ograniczenia długości kodu         | ~ |
| Harmonogram bezpieczeństwa         | ~ |
| Test strefy wykrywania             | ~ |
| Jeweller                           | ~ |
| Opcje systemowe                    | ~ |
| Instrukcja użytkownika             | ~ |
| Przenieś ustawienia do innego huba | ~ |
|                                    |   |

Usuń hub

 $\checkmark$ 

## Ustawienia przestrzeni

| g                                                                              | :41     | <b>a</b>       | · II ≑ ■ |
|--------------------------------------------------------------------------------|---------|----------------|----------|
| < Bac                                                                          | k       | Space settings | Edit     |
|                                                                                |         |                |          |
| Name<br>My Ho                                                                  | me      |                |          |
| ۲                                                                              | Address | 5              | >        |
| $(\begin{smallmatrix} \begin{smallmatrix} \end{smallmatrix} \end{smallmatrix}$ | Users   |                | >        |
| (°A)                                                                           | Privacy |                | >        |
| 0                                                                              | Geofen  | ce             | >        |
| 00                                                                             | Groups  |                | >        |
| ℗                                                                              | Video s | cenarios       | >        |
| ٢                                                                              | Time zo | one            | >        |

Ustawienia można zmieniać w aplikacji Ajax:

- 1. Wybierz przestrzeń, jeśli masz ich kilka lub korzystasz z aplikacji PRO.
- 2. Przejdź do karty Sterowanie.
- **3.** Przejdź do **Ustawień**, dotykając ikony koła zębatego <sup>(O)</sup> w prawym dolnym rogu.
- 4. Ustaw wymagane parametry.
- 5. Naciśnij Powrót, aby zapisać nowe ustawienia.

Jak skonfigurować przestrzeń

### Resetowanie ustawień huba

Aby przywrócić domyślne ustawienia fabryczne huba, włącz go, a następnie przytrzymaj przycisk zasilania przez 30 sekund (logo zacznie migać na czerwono). Jednocześnie usunięte zostaną wszystkie podłączone czujniki, ustawienia pomieszczenia i ustawienia użytkownika. Profile użytkowników pozostaną połączone z systemem.

# Konserwacja

Regularnie sprawdzaj zdolność operacyjną systemu Ajax.

Na bieżąco czyść obudowę huba z kurzu, pajęczyn i innych zanieczyszczeń. Używaj miękkiej, suchej chusteczki odpowiedniej do konserwacji sprzętu.

Do czyszczenia urządzenia nie należy używać żadnych substancji zawierających alkohol, aceton, benzynę i inne aktywne rozpuszczalniki.

Jak wymienić baterię w hubie

Dowiedz się więcej o akcesoriach Ajax dla hubów

## Pełny zestaw

- 1. Hub Plus
- 2. Uchwyt montażowy SmartBracket
- 3. Przewód zasilający
- 4. Przewód Ethernet
- 5. Zestaw instalacyjny
- 6. Pakiet startowy GSM 2 (dostępny nie we wszystkich regionach)
- 7. Instrukcja użytkownika

# Wymagania dotyczące bezpieczeństwa

Podczas instalacji i użytkowania urządzenia należy przestrzegać ogólnych zasad bezpieczeństwa elektrycznego dla urządzeń elektrycznych, jak również wymagań określonych w aktach prawnych dotyczących bezpieczeństwa elektrycznego.

Demontaż urządzenia pod napięciem jest surowo zabroniony! Nie wolno używać urządzenia z uszkodzonym przewodem zasilania.

### Dane techniczne

Wszystkie specyfikacje techniczne Hub Plus

Zgodność z normami

# Gwarancja

Gwarancja dla produktów spółki z Limited Liability Company "Ajax Systems Manufacturing" jest ważna 2 lata po zakupie i nie dotyczy fabrycznie zainstalowanej baterii.

Jeśli urządzenie nie działa prawidłowo, zalecamy najpierw skontaktować się z naszym działem wsparcia, ponieważ problemy techniczne można rozwiązać zdalnie w większości przypadków!

Pełny tekst gwarancji

Zgoda użytkownika

#### Wsparcie techniczne

- email
- Telegram

Subskrybuj nasz newsletter dotyczący bezpieczeństwa. Obiecujemy zero spamu

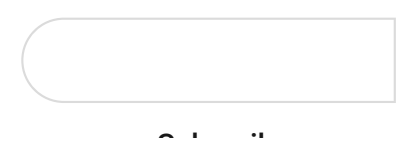